附件1

## 辽宁省劳动用工备案系统操作流程

一、系统登录路径

**路径一:**登录"辽宁省统一身份认证平台"——选择"法人 用户"——输入用户名、密码和验证码点击登录——选择"便捷 入口"——点击"人社公共服务平台"。

| <ul> <li></li></ul>                                                                                |                                 |                 | Υ –                                                                                                    |
|----------------------------------------------------------------------------------------------------|---------------------------------|-----------------|----------------------------------------------------------------------------------------------------|
| 🗧 🔶 C 🗅 💼 💿 🛔 https://sso.lnzwfw.gov.cn/ids/custom/liaoning/fa_login.jsp?coAppName=aWRzY 🖛 🖌 … 🗸 🕻 | ۵.                              | % 🔟 🖬 🗄         | <b>₩</b> ± ±                                                                                                    |
| ★ 收藏 🔻 🗋 手机收藏夹 🔟 京东 📄 系统下载 🤮 人力资源 🥩 全国人社 🤮 国务统关 📭 政府采购 📅 学习强国 🕀 大连金原 🕀 中华人民 🥊                      | 👌 保障农民   ⊕ 国家企业 😒 辽宁政务   ⊕ 大连市干 | 😝 权威发布          | ● 大连市金                                                                                                    |
| 😵 辽宁省统一身份认证平台                                                                                      |                                 |                 |                                                                                                    |
| 个体户开业选择"个人用户"登录,                                                                                   | 个人用户 / 法人用户                     | <b>C</b> A      |                                                                                                    |
| 个体户变更、注销选择"法人用户"登录。                                                                                | 账号                              | CA证书登录          |                                                                                                    |
|                                                                                                    | 用户名 🗸 29651080                  | -               |                                                                                                    |
| 为了怒浏览本网站达到最佳效果,                                                                                    | 密码                              | 注册账号            | Star 1                                                                                                    |
| 道点击下载此浏览器 <b>〇</b>                                                                                 |                                 | 忘记警码?           | 10                                                                                                    |
|                                                                                                    | 验证码                             | 信息被占用           | Sant                                                                                                    |
| CALL H Ful                                                                                         | 4199                            | <sup>#mj∰</sup> | in the second second se |
|                                                                                                    | 登录                              |                 |                                                                                                    |
| 服务引导                                                                                               | 手机快速登录   工商二维码登录                | the state       |                                                                                                    |
|                                                                                                    | 国家政务服务平台账号登录                    | N               |                                                                                                    |

路径一

路径二: 登录"辽宁省人力资源和社会保障公共服务平台" ——选择"劳动用工备案"点击"单位登录"——通过"辽宁省 统一身份认证平台"选择"法人用户"——输入用户名、密码和 验证码点击登录。

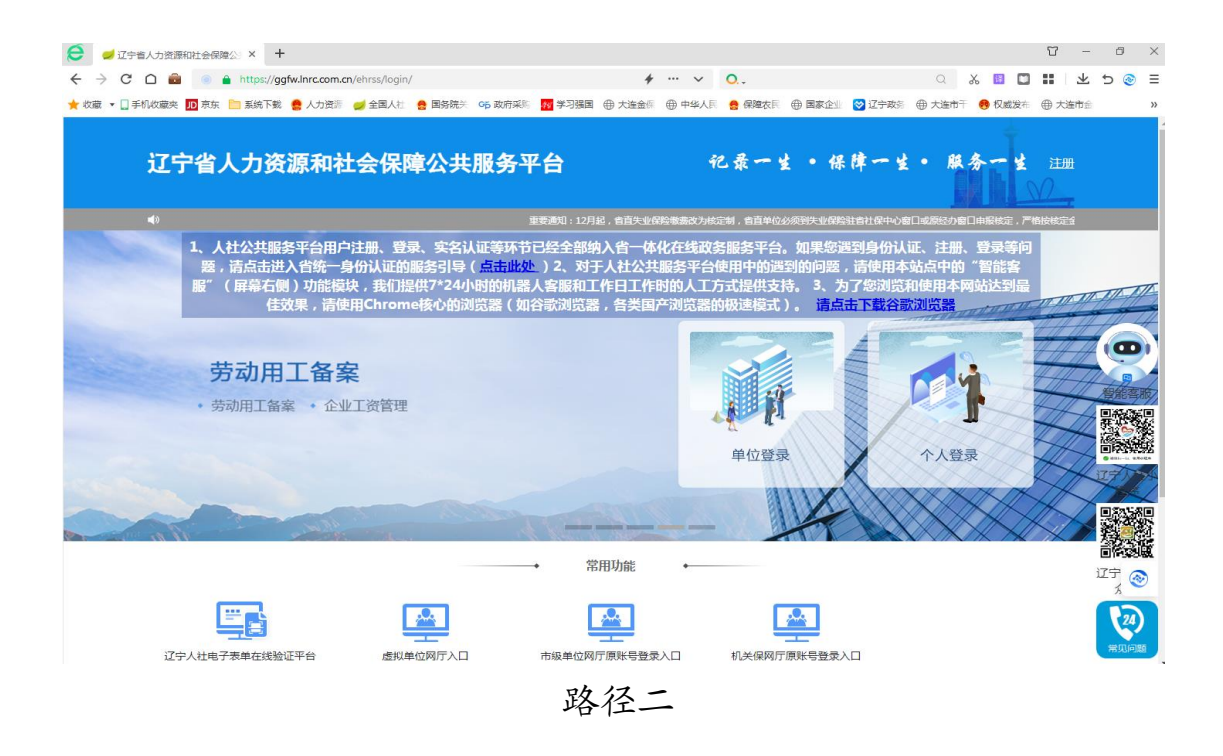

**路径三:**登录"辽宁省人力资源和社会保障厅官网"——点击"人社服务专区"——事项列表中查找"劳动用工备案"—— 点击"劳动用工备案"——点击"开始申请"——通过"辽宁省 统一身份认证平台"选择"法人用户"——输入用户名、密码和 验证码点击登录。

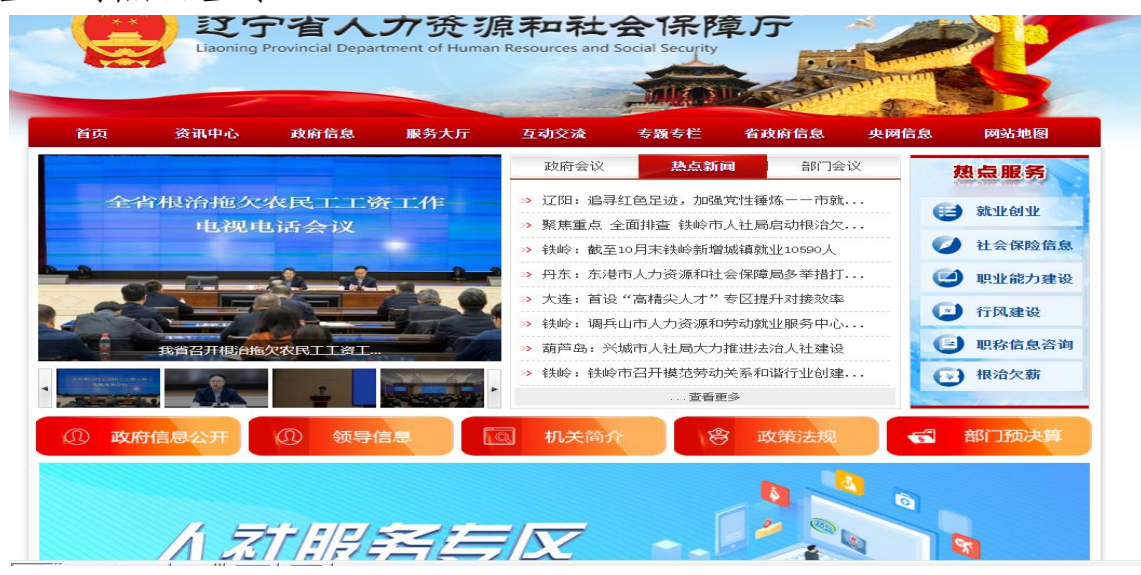

路径三(1)

|              | 一 件 化 在 线 政 务 服 务 平<br><b>宁 政 务 服 务</b><br>Inzwfw.gov.cn 辽宁政务服务。 |                  | 站点切换 💼 部门          |         | 辽宁省人民政府 🛛 🞗 | 注册 💮 登录 🕥 帮助手册 |
|--------------|------------------------------------------------------------------|------------------|--------------------|---------|-------------|----------------|
|              | 个人办事                                                             | 法人办事             | 最新动态。政府            | 这件 政策解读 | 8 信息公开      | 互动交流           |
| ٠            | 劳动用工备                                                            | 案 开始申请           |                    |         | 在线  办事      | 我要我要           |
| 基本信息<br>申请条件 | 1次<br>到现场次数                                                      | 5工作日             | 5工作日               |         | · 咨询 · 评价   | 收藏打印           |
| 申请材料<br>办理流程 | 基本信息                                                             |                  |                    |         |             |                |
| 办理环节         | 事项名称                                                             | 劳动用工备案           |                    |         |             |                |
| 审批结果         | 事项编码                                                             | 1121000000109956 | 57J200201430100101 |         | 权力来源        | 法定本级行使         |
| 办件公示         | 职权类型                                                             | 公共服务             | 行使层级               | 省级      | 办理类型        | 承诺件            |
| 小田村町         | 服务对象及领域                                                          | 自然人法人            | 法定时限               | 5工作日    | 承诺时限        | 5工作日           |

路径四:登录"大连市人力资源和社会保障局官网"——点击"政务服务"——事项列表中查找"劳动用工备案"——点击"立即办理"——通过"辽宁省统一身份认证平台"选择"法人用户"——输入用户名、密码和验证码点击登录。

| 使 ●大脑政务服务网 × +                                                                                                    | Π -              | đ   | ×         |
|----------------------------------------------------------------------------------------------------|------------------|-----|-----------|
| C 🗅 📾 <ul> <li>Attps://zwfw.dl.gov.cn/dlPortal/organitemList?deptCode=11210200696020551P&amp;a @ … v</li> <li>O.</li> <li>X III</li> </ul>                                     | 1 ⊻              | 5 📀 | ≡         |
| ★ 收藏 = 🗋 手机收缩夹 🔟 素洗 🛅 素烧下载 🍨 人力资源 🥥 全面人社 🍨 國務院子 😘 政府採制 🚮 学习强国 🖶 大连会员 🖶 中华从月 🍨 保障农月 🖶 国家企业 😒 辽宁政宗 🖶 大连市干 👄 风威发                                                                  | 🗧 🌐 大连市会         |     | >>        |
| ま 型 二 体 化 産 株 速 券 屋 券 ∓ 台 <b>大 注 政 务 服 务 网</b> zwfw.dl.gov.cn 大 连 政 务 服 务 网     zwfw.dl.gov.cn 大 连 政 务 服 务 网     zwfw.dl.gov.cn 大 连 政 务 服 务 网     zwfw.dl.gov.cn 大 连 政 务 服 务 例 | <sup>,</sup> 合退出 |     | ,         |
| 市人力资源和社会保障局 🛛 🗟 當方网站<br>★ ★ ★ ★ \$987466 条iPf                                                                                                    |                  |     |           |
| 当前位置:首页>市人力资源和社会保障局                                                                                                    |                  | é   | 5,        |
|                                                                                                    | +01-25           | 智能  | 问答        |
|                                                                                                    | 1928             | ¢.  | $\supset$ |
| 为你们都知识下事道。 全部 《注题名                                                                                                    |                  | (現3 | 要问        |
|                                                                                                    |                  | 4   | 2         |
| ▼ 劳动用丁备案                                                                                                    |                  | 国家政 | 分散<br>う建议 |
| 职权类型:公共服务 主管部门:大连市人力资源和社会保健局                                                                                                    | ~                | ť   |           |
|                                                                                                    |                  | 移行  | 边端        |
| 1 劳动用工备案  車核性則 か事指南 立                                                                                                    | 即办理              | Ċ   | 2         |
| endorati na vagoni attenen i na dato kon statemente endoren.                                                                                                    |                  | 常见  | 问题        |
| 共1条,每页6条 上一页 1 下一页 共1页 去 3                                                                                                    | 新橋 月             | ●   | €<br>9+18 |

路径四

## 二、系统操作流程

用人单位通过"辽宁省统一身份认证平台"登录跳转至"辽 宁省人力资源和社会保障公共服务平台",在"劳动关系"模块 下可以进行劳动合同新签、续签、变更和解除/终止等操作。

| 辽宁省 | 认力资源       | 和社会保障                          | 公共服务平             |               |                             | 无                            |                                          | 4                     | <b>育限公司</b><br>单位编号( | 评价<br>生业                          | C退出系统                    |        |                                     |                   |  |
|-----|------------|--------------------------------|-------------------|---------------|-----------------------------|------------------------------|------------------------------------------|-----------------------|----------------------|-----------------------------------|--------------------------|--------|-------------------------------------|-------------------|--|
| 首页  | 企业养老 👻     | 新工伤保险 🗸                        | 失业保险 👻            | 就业 🗸          | 职业能力建设 🗸                    | 机关 🗸                         | 劳动关系 👻                                   | 人才服务 🗸                | 专业转换报                | 名管理 👻                             | 申请提交 🗸                   | 审核结果 ▼ |                                     | /( <u></u> ).2-10 |  |
|     | 业务力<br>请), | )理提示:参信<br>F2023年12月<br>(た旧の小) | R单位申请补<br>1征期结束前: | 缴2023<br>补缴基数 | 企业养老<br>年1月至8月缴费<br>发差额免征滞纳 | 钢上经机<br>费基数差消<br>金。已办<br>员,个 | 劳动关系<br>企业薪酬师<br>劳务派遣管<br>企业书面背<br>综合业务管 | 1査<br>2理<br>2章<br>27理 |                      | 劳动合同新<br>劳动合同变<br>劳动合同补:<br>备案信息打 | <del>滋</del> 更<br>更<br>示 | 劳劳     | 动合同续签<br>动合同解除/终止<br>位信息维护<br>案信息查询 |                   |  |
|     | 企业养        |                                | 2登记               |               |                             | 费中断                          |                                          |                       | 职工缴费;                |                                   |                          |        |                                     |                   |  |
|     |            |                                | 双核定申请             |               | 退休申                         | 请                            |                                          |                       | 人员缴费恢复               |                                   |                          | ■ 单位普通 | 信息维护                                |                   |  |

(一)劳动合同新签

用人单位选择"劳动关系"下拉菜单——"劳动关系"—— 点击"劳动合同新签"——进行劳动合同新签操作。

| 😂 💋 辽宁省人大                   | 」资源和社会保障公:× +   | ÷               |                |                   |          |                   |           |           |      |                 |          |      |       | T     | -                       | ٥   | ×   |
|-----------------------------|-----------------|-----------------|----------------|-------------------|----------|-------------------|-----------|-----------|------|-----------------|----------|------|-------|-------|-------------------------|-----|-----|
| $\leftrightarrow$ $\ni$ C D | 💼 💿 🔒 https://g | gfw.lnrc.com.cn | /ehrss/si/ente | rprise/ui/#/compa | any/labo | rRelation/recruit | New 🗲 …   | × 0       |      |                 |          | Q    | χ 🔟 ( | ] ::  | $\overline{\mathbf{A}}$ | 5 📀 | ) ≡ |
| ★ 收藏 🔻 🗋 手机收3               | 藏夹 🗾 京东 📄 系统下载  | 🤮 人力资源          | 💋 全国人社         | 🤮 国务院关 🛛 🖬        | 政府采购     | 🚧 学习强国   ⊕        | 大连金保 🕀 中的 | 修人民 🚦 保障物 | z≅ ( | 🕀 国家企业 🛛 🔀 辽    | 宇政会 ⊕ ナ  | ご注市干 | 👧 权威发 | 布 ⊕ ≯ | 会市主                     |     | »   |
| 辽宁省人                        | 力资源和社会保障        | 公共服务平           | 谷              |                   |          |                   |           |           |      | 障碍大道            |          |      | 有限公司  | 评价    | Cie                     | 出系統 |     |
|                             |                 |                 |                |                   |          |                   |           |           |      | 单位编号(养老):       |          | 2    | 单位编号  | (失业): |                         |     |     |
| 自风 追知                       | 养老 ▼ 新士仂保障 ▼    | 天业保险 ▼          | SUTE - 1       | 职业能力建设 ▼          | 机大 🔹     | 安利大系▼             | 人才服労 ▼    | 专业转换版名官均  | Ξ ▼  | 甲唷促父 ▼          | 申极結果 ▼   |      |       |       |                         |     |     |
| 劳动合同新签                      | 22              |                 |                |                   |          |                   |           |           |      |                 |          |      |       |       |                         |     |     |
| 备案管理机构                      | 请选择             |                 |                |                   |          |                   |           |           | ~    |                 |          |      |       |       |                         |     |     |
| ****                        |                 |                 |                |                   |          |                   |           |           |      | 社会信用(約          | m        |      |       |       |                         |     |     |
| 中亚西称                        | 大连              | 有限公司            |                |                   |          |                   |           |           |      |                 |          |      |       |       |                         |     |     |
| 公民身份号码                      |                 |                 |                |                   | 姓名       |                   |           |           |      | 性類              | ]请选      | \$   |       |       |                         |     | ~   |
| 合同签订类型                      | 新签              |                 |                | •                 | 民族       | 请选择               |           |           | ~    | 出生日期            | ŧI       |      |       |       |                         |     |     |
| 合同期限类型                      |                 |                 |                | 合同开始              | 日期「      |                   |           |           | =    | 合同结束日期          | ŧI       |      |       |       |                         |     | =   |
|                             | H97521+         |                 |                |                   |          |                   |           |           |      |                 |          |      |       |       |                         |     |     |
| 职工类别                        | 请选择             |                 | ~              | , RI              | 电话       |                   |           |           |      | 是否特殊工作          | 时<br>否   |      |       |       |                         |     | ~   |
| 工时工作制                       | 标准工时工作制         |                 | `              | , 工资支付            | Frit     | 请选择               |           |           | ~    | 合同工资金           | 10 I     |      |       |       |                         |     |     |
| 工作地点                        |                 |                 |                |                   |          |                   |           |           |      | 工作岗(            | ₫        |      |       |       |                         |     |     |
|                             |                 |                 |                | NE (1 44 47       | er th    |                   |           |           |      | 45 to T (600 t) |          |      |       |       | _                       | _(  |     |
| 是古派遣合问                      | 香               |                 | `              | , 派往单位            | 治称       |                   |           |           |      | 参加工作时           | P yyyyM  | Add  |       |       |                         | 智能  | 客服  |
| 试用期开始时间                     |                 |                 | <b></b>        | 试用期终止             | 时间       |                   |           |           |      | 试用期工资标          | <b>#</b> |      |       |       |                         |     |     |
|                             |                 |                 |                |                   |          |                   |           |           |      |                 |          |      |       |       |                         |     | -   |
|                             |                 |                 |                |                   |          |                   |           |           |      |                 | 保存       |      | 上传申词  | 諘     |                         | 提交  |     |
|                             |                 |                 |                |                   |          |                   |           |           |      | -               |          |      |       |       |                         |     |     |

| 申请材料上传                                              |    |
|-----------------------------------------------------|----|
| 甲乙双方基本信息页 01                                        |    |
| 第1页<br>                                             |    |
| 谢办太牧法 计传计含电话                                        | 上传 |
|                                                     |    |
| 附件材料请上传启缀为以卜格式文件(PNG,JPEG,GIF,TIFF,JPE,JPG,BMP,PDF) |    |
|                                                     |    |
| 附件材料请上传注意事项                                         |    |
| 附件材料请上传后缀为以下格式文件(PNG,JPEG,GIF,TIFF,JPE,JPG,BMP,PDF) |    |
| 工资标准页 0/1                                           |    |

(二)劳动合同续签

用人单位选择"劳动关系"下拉菜单——"劳动关系"—— 点击"劳动合同续签"——进行劳动合同续签操作。

| 〇 2字省人大 | 」资源和社会保障公式 × 4  | F                |                 |                    |                                        |           |                   |                                 |                          | Υ -                 | - 0 >        | ×       |
|---------|-----------------|------------------|-----------------|--------------------|----------------------------------------|-----------|-------------------|---------------------------------|--------------------------|---------------------|--------------|---------|
|         | 📼 💿 🔒 https://g | gfw.lnrc.com.cn, | /ehrss/si/enter | rprise/ui/#/compar | ny/laborRelation/renew<br>府梁剛 國 堂习碑国 伯 | New 🕈 … 🗸 | O.↓<br>E ● 保證次E 6 | 爭 国家企业 😽 辽宁政                    | _ & Ш<br>≈ ⊕ +iant= ● 17 |                     | ; 50 📀 E     | =<br>>> |
| 辽宁省人:   | 力资源和社会保障        | 公共服务平            | Z台<br>就W > 目    | 副小能力建设。            | 机关。 荣助关系。                              | 人才服务。     | ₩結線振名管理 -         | 无障碍 大连<br>単位編号(养老)<br>曲遺標交 - 演校 |                          | 、词 评价 (<br>:编号(失业): | <u>5退出系统</u> |         |
| 劳动合同续备  | ž               |                  |                 |                    |                                        |           |                   |                                 |                          |                     |              |         |
| 备案管理机构  | 请选择             |                  |                 |                    |                                        |           | ~                 |                                 |                          |                     |              |         |
| 单位名称    | 大连              | 有限公司             |                 |                    |                                        |           |                   | 社会信用代码                          |                          |                     |              |         |
| 公民身份号码  |                 |                  |                 | <b>x</b>           | 性名                                     |           |                   | 性别                              | 请选择                      |                     |              | ~       |
| 合同签订类型  | 续签              |                  | `               | - E                | 民族 请选择                                 |           | ~                 | 出生日期                            |                          |                     | =            |         |
| 合同期限类型  | 请选择             |                  |                 | ~ 合同开始日            | 日期                                     |           | =                 | 合同结束日期                          |                          |                     | =            |         |
| 职工类别    | 请选择             |                  |                 |                    | 电话                                     |           |                   | 是否特殊工时                          | ٣                        |                     | ,            | ~       |
| 工时工作制   | 标准工时工作制         |                  |                 | - 工资支付开            | 形式请选择                                  |           | ~                 | 合同工资金额                          |                          |                     |              |         |
| 工作地点    |                 |                  |                 |                    |                                        |           |                   | 工作岗位                            |                          |                     |              |         |
| 是否派遣合同  | 否               |                  |                 | <b>、</b> 派往单位名     | <b>呂称</b>                              |           |                   | 参加工作时间                          | yyyyMMdd                 |                     |              |         |
|         |                 |                  |                 |                    |                                        |           |                   |                                 | 保存 上的                    | <del>传申请表</del>     | 提交           | )<br>)  |

| 申请材料上传                                              |    |
|-----------------------------------------------------|----|
| 甲乙双方基本信息页 0/1                                       |    |
| 第1页<br>选择文件<br>章                                    |    |
|                                                     | 上传 |
| 附件材料请上传注意事项                                         |    |
| 附件材料请上传后缀为以下格式文件(PNG,JPEG,GIF,TIFF,JPE,JPG,BMP,PDF) |    |
|                                                     |    |
| 附件材料请上传注意事项                                         |    |
| 附件材料请上传后缀为以下格式文件(PNG,JPEG,GIF,TIFF,JPE,JPG,BMP,PDF) |    |
| 工资标准页 0/1                                           |    |

(三)劳动合同变更

用人单位选择"劳动关系"下拉菜单——"劳动关系"—— 点击"劳动合同变更"——进行劳动合同变更操作。

| <ul> <li></li></ul>       | <ul> <li>2 (1) (1) (1) (1) (1) (1) (1) (1) (1) (1)</li></ul> | <b>m.cn</b> /ehrss/si/enterpris<br>證 🥪 全国人社 😤 国 | e/ui/#/company/labo<br>時院关 op 政府采购 | prRelation/alterationN: 🔸<br><mark>輕</mark> 学习强国 - ⊕ 大连金师 | … ∨ O.↓<br>⊕ 中华人民 🔮 保障农民 | (1) 国家企业 💙 辽宁政                   | X Q<br>法由于 e | 17<br>18<br>17<br>17<br>17<br>17<br>17<br>17<br>17<br>17<br>17<br>17<br>17<br>17<br>17 | まり (1) × 10 (1) × 10 (1) × |
|---------------------------|--------------------------------------------------------------|-------------------------------------------------|------------------------------------|-----------------------------------------------------------|--------------------------|----------------------------------|--------------|----------------------------------------------------------------------------------------|----------------------------------------------------------------------------------------------------|
| 辽宁省人;<br><sup>首页 企业</sup> | 力资源和社会保障公共服务                                                 | 务平台<br>• *** ** ***                             | 前力建设 🖌   机关 👻                      | 劳动关系 • 人才解                                                | § • 专业转换报名管理 •           | 无障碍 大连<br>単位编号(养老):<br>申请提交 • 审核 |              | 公司 评价<br>位编号(失业)                                                                       | 心退出系统                                                                                                    |
| 劳动合同变更                    | E                                                            |                                                 |                                    |                                                           |                          |                                  |              |                                                                                        |                                                                                                    |
| 备案管理机构                    | 请选择                                                          |                                                 |                                    |                                                           | ~                        |                                  |              |                                                                                        |                                                                                                    |
| 单位名称                      | 大连有限公司                                                       | ]                                               |                                    |                                                           |                          | 社会信用代码                           |              |                                                                                        |                                                                                                    |
| 公民身份号码                    |                                                              |                                                 | 姓名                                 |                                                           |                          | (生另)                             | 请选择          |                                                                                        | ~                                                                                                    |
| 合同签订类型                    | 变更                                                           | ~                                               | 民族                                 | 请选择                                                       | ~                        | 出生日期                             |              |                                                                                        | <b></b>                                                                                                    |
| 合同期限类型                    | 请选择                                                          | ~                                               | 合同开始日期                             |                                                           | =                        | 合同结束日期                           |              |                                                                                        | <b></b>                                                                                                    |
| 职工类别                      | 请选择                                                          | ~                                               | 职工电话                               |                                                           |                          | 是否特殊工时                           | 香            |                                                                                        | ~                                                                                                    |
| 工时工作制                     | 标准工时工作制                                                      | ~                                               | 工资支付形式                             | 请选择                                                       | ~                        | 合同工资金额                           |              |                                                                                        |                                                                                                    |
| 工作地点                      |                                                              |                                                 |                                    |                                                           |                          | 工作岗位                             |              |                                                                                        |                                                                                                    |
| 是否派遣合同                    | 否                                                            | ~                                               | 派往单位名称                             |                                                           |                          | 参加工作时间                           | yyyyMMdd     |                                                                                        |                                                                                                    |
| 试用期开始时间                   |                                                              |                                                 | 试用期终止时间                            |                                                           | =                        | 试用期工资标准                          |              |                                                                                        |                                                                                                    |
| 变更原因                      |                                                              |                                                 |                                    |                                                           |                          |                                  |              |                                                                                        |                                                                                                    |
| 变更内容                      |                                                              |                                                 |                                    |                                                           |                          |                                  |              |                                                                                        |                                                                                                    |

— 6 —

(四)劳动合同解除/终止

用人单位选择"劳动关系"下拉菜单——"劳动关系"—— 点击"劳动合同解除/终止"——进行劳动合同解除/终止操作。

| 🤶 🥑 辽宁省人大                                                  | 」资源和社会保障公:×   | +                |                |                    |           |               |                                            |         |          |        |         |          |          | Т    | -   | ٥   | × |
|------------------------------------------------------------|---------------|------------------|----------------|--------------------|-----------|---------------|--------------------------------------------|---------|----------|--------|---------|----------|----------|------|-----|-----|---|
| < → C □                                                    | 💼 💿 🔒 https:/ | /ggfw.lnrc.com.o | n/ehrss/si/ent | erprise/ui/#/compa | any/labor | Relation/term | nination 🗲 ·                               | ~ ~     | 0        | 0.0001 |         | Q        | χ 🗉 🖸    |      | 不 . | 5 📀 | ≡ |
| ★ 收藏 ▼ 🛄 手机收;                                              | 蔵夾 🔟 京东 💼 系统下 | 截 🤮 人力资源         | 💋 全国人社         | 🤮 国务院关 OF I        | 政府采购      | M 学习强国        | <ul> <li>())) 大连金保</li> <li>())</li> </ul> | ● 中华人民  | 🤮 保障农民   |        | 辽宁政     | 务 ⊕ 大连市1 | - 🤫 权威发布 | ⊕ 大道 | 師金  |     | » |
|                                                            | 赤老 ▼ 新工切保短 ▼  | 天业保险▼            | arr -          | 职业能力建度▼            | 机大▼       | 分别大系,         | <ul> <li>人才服务</li> </ul>                   | ▲       | 割決版省管理 ▼ | 甲硝提交▼  | 申仪      | 結果 ▼     |          |      |     |     |   |
| 劳动合同解除                                                     | 彩终止           |                  |                |                    |           |               |                                            |         |          |        |         |          |          |      |     |     |   |
| 备案管理机构                                                     | 请选择           |                  |                |                    |           |               |                                            |         | *        |        |         |          |          |      |     |     |   |
| 单位名称                                                       | 大连            | 有限公司             |                |                    |           |               |                                            |         |          | 社会信用   | 代码      |          |          |      |     |     |   |
| 公民身份号码                                                     |               |                  |                |                    | 姓名        |               |                                            |         |          |        | 性别      | 请选择      |          |      |     |     | ~ |
| 合同签订类型                                                     | 解除            |                  |                | ~                  | 民族        | 请选择           |                                            |         | ~        | 出生     | 日期      |          |          |      |     | 1   | 1 |
| 合同期限类型                                                     | 请选择           |                  |                | ▶ 合同开始             | 日期        |               |                                            |         |          | 合同结束   | 日期      |          |          |      |     | i   | 1 |
| 职工类别                                                       | 请选择           |                  |                | • 职工               | 电话        |               |                                            |         |          | 是否特殊   | IN      | 否        |          |      |     |     | * |
| 工时工作制                                                      | 标准工时工作制       |                  |                | ✓ 工资支付:            | 形式        | 请选择           |                                            |         | ~        | 合同工资   | 金额      |          |          |      |     |     |   |
| 工作地点                                                       |               |                  |                |                    |           |               |                                            |         |          | 工作     | 岗位      |          |          |      |     |     |   |
| 是否派遣合同                                                     | 浙             |                  |                | ▼ 派往单位             | 名称        |               |                                            |         |          | 参加工作   | 时间      | yyyyMMdd |          |      |     |     |   |
| 试用期开始时间                                                    |               |                  | Ĩ              | 试用期终止              | 时间        |               |                                            |         | =        | 试用期工资  | 标准      |          |          |      |     | 9   |   |
| 是否领取失业金                                                    | 请选择           |                  |                | ✓ 合同解除.            | 原因        | 请选择           |                                            |         | ~        | 合同解除   | atili ( |          |          |      |     |     |   |
|                                                            |               |                  |                |                    |           |               |                                            |         |          |        |         |          |          |      |     |     | 2 |
| 日申请                                                        | 材料上传解         | 余劳动合同            | 证明书(           | 0/1                |           |               |                                            |         |          |        |         |          |          |      |     |     |   |
|                                                            | 第1页<br>       | <i>a</i>         |                |                    |           |               |                                            |         |          |        |         |          |          |      |     |     |   |
|                                                            |               |                  |                |                    |           |               |                                            |         |          |        | L       | 亡传       |          |      |     |     |   |
| B61444                                                     | 材料请上传注        | 意事项              |                |                    |           |               |                                            |         |          |        |         |          |          |      |     |     |   |
| 附付件                                                        | #材料请上传后       | 缀为以下植            | 客式文件           | (PNG,JPEG          | G,GIF,    | TIFF, JPI     | E,JPG,BI                                   | MP, PDF | -)       |        |         |          |          |      |     |     |   |
| 死亡证明书 0/1                                                  |               |                  |                |                    |           |               |                                            |         |          |        |         |          |          |      |     |     |   |
| 附件材料请上传注意事项                                                |               |                  |                |                    |           |               |                                            |         |          |        |         |          |          |      |     |     |   |
| 附件材料请上传后缀为以下格式文件(PNG, JPEG, GIF, TIFF, JPE, JPG, BMP, PDF) |               |                  |                |                    |           |               |                                            |         |          |        |         |          |          |      |     |     |   |
|                                                            | 退休审批表 0/2     |                  |                |                    |           |               |                                            |         |          |        |         |          |          |      |     |     |   |

(五)劳动合同补录

用人单位与劳动者签订的劳动合同时间早于 2023 年 1 月 1 日的,可以选择"劳动关系"下拉菜单——"劳动关系"——点 击"劳动合同补录"——进行劳动合同补录操作。

| 🥏 辽宁省人力                                                                                                    | 资源和社会保障公: × +                                                                                                    |                                                                                                    |                                                                                                    |                                                                                                    |                                                                                                    |                                                                                                    | 8 - 0                                                                                                    |
|----------------------------------------------------------------------------------------------------|----------------------------------------------------------------------------------------------------|----------------------------------------------------------------------------------------------------|----------------------------------------------------------------------------------------------------|----------------------------------------------------------------------------------------------------|----------------------------------------------------------------------------------------------------|----------------------------------------------------------------------------------------------------|----------------------------------------------------------------------------------------------------|
| → C D                                                                                                    | 💼 💿 🔒 https://ggfw.lnrc.com.cn/ehrs                                                                                                    | s/si/enterprise/ui/#/home                                                                                                    | +                                                                                                    | ··· v 0                                                                                                    |                                                                                                    | ୍ 🔏 📴                                                                                                    | 🛛 🏭   本 ら 🤞                                                                                                    |
| 2職 👻 🛄 手机收藏                                                                                                    | 藏夹 🔟 京东 📄 系统下载 🎂 人力资源 🥑 全                                                                                                    | 全国人社 🤮 国务院关 😘 政府采购                                                                                                    | 🧖 学习强国 🕀 大连金保                                                                                                    | 中华人民 🔮 保障农民                                                                                                | 🕀 国家企业 😒 辽宁和                                                                                                    | 政务 🌐 大连市干 😝 权威发                                                                                                    | 統 🌐 大连市会                                                                                                    |
| 辽宁省人力                                                                                                    | 力资源和社会保障公共服务平台                                                                                                    |                                                                                                    |                                                                                                    |                                                                                                    | 无障碍 大连市                                                                                                    | 中心                                                                                                    | 评价 心退出系统                                                                                                    |
| 首页 企业                                                                                                    | 养老 マ 新工伤保险 マ 失业保险 マ 就い                                                                                                    | 业 ▼ 职业能力建设 ▼ 机关                                                                                                    | <ul> <li>→ 劳动关系 → 人才服务</li> </ul>                                                                                                    | ▼ 专业转换报名管理 ▼                                                                                               | 单位编号(弄老):210:<br>申请提交 - 审制                                                                                                    | 2071 单位编号<br>8结果 -                                                                                                    | (失业):210207                                                                                                    |
|                                                                                                    |                                                                                                    |                                                                                                    | 劳动关系                                                                                                    | <b>&gt;</b>                                                                                                |                                                                                                    |                                                                                                    |                                                                                                    |
|                                                                                                    |                                                                                                    | 企业养老网上                                                                                                    | 经                                                                                                    | 劳动合同                                                                                                    | 新签                                                                                                    | 劳动合同续签                                                                                                    |                                                                                                    |
| ::                                                                                                    | 业务办理提示:参保单位申请补缴2<br>5),于2023年12日征期结束前补缴                                                                                                    | 2023年1月至8月缴费基数<br>》基数差劾免征滞纳全,F                                                                                                    |                                                                                                    | 劳动合同                                                                                                    | 逐更                                                                                                    | 劳动合同解除/终止                                                                                                    |                                                                                                    |
| 10                                                                                                    | 3) / ] 2020年 (2月)在約3日本前11%                                                                                                    | 一般の世界が思いていた。                                                                                                    | 5万万派遣官理                                                                                                    | 劳动合同                                                                                                    | 汞林                                                                                                    | 单位信息维护                                                                                                    |                                                                                                    |
|                                                                                                    |                                                                                                    | -                                                                                                    | 12亚书画集重                                                                                                    | 各案信息                                                                                                    | 财打印                                                                                                    | 备案信息查询                                                                                                    |                                                                                                    |
|                                                                                                    | ◎ 待提交业务                                                                                                    | <b>百</b> 审核中业务                                                                                                    | 综合业务管理                                                                                                    | ,                                                                                                    |                                                                                                    |                                                                                                    |                                                                                                    |
|                                                                                                    |                                                                                                    |                                                                                                    |                                                                                                    |                                                                                                    |                                                                                                    |                                                                                                    |                                                                                                    |
|                                                                                                    | 企业养老常用功能                                                                                                    |                                                                                                    |                                                                                                    |                                                                                                    |                                                                                                    |                                                                                                    |                                                                                                    |
|                                                                                                    |                                                                                                    |                                                                                                    |                                                                                                    |                                                                                                    |                                                                                                    |                                                                                                    |                                                                                                    |
|                                                                                                    | 1100 职工参保登记                                                                                                    | 人员缴费中断                                                                                                    |                                                                                                    | 职工缴费;                                                                                                    |                                                                                                    |                                                                                                    |                                                                                                    |
|                                                                                                    |                                                                                                    |                                                                                                    |                                                                                                    |                                                                                                    |                                                                                                    |                                                                                                    |                                                                                                    |
|                                                                                                    | 单位应收核定申请                                                                                                    | 退休申请                                                                                                    |                                                                                                    | 人员缴费恢复                                                                                                    |                                                                                                    | 单位普通信息维护                                                                                                    |                                                                                                    |
|                                                                                                    |                                                                                                    |                                                                                                    |                                                                                                    | 2                                                                                                    |                                                                                                    |                                                                                                    |                                                                                                    |
|                                                                                                    |                                                                                                    |                                                                                                    |                                                                                                    |                                                                                                    |                                                                                                    |                                                                                                    |                                                                                                    |
|                                                                                                    | 劳动关系业务功能                                                                                                    |                                                                                                    |                                                                                                    |                                                                                                    |                                                                                                    |                                                                                                    |                                                                                                    |
|                                                                                                    |                                                                                                    |                                                                                                    |                                                                                                    |                                                                                                    |                                                                                                    |                                                                                                    |                                                                                                    |
|                                                                                                    |                                                                                                    |                                                                                                    |                                                                                                    |                                                                                                    |                                                                                                    |                                                                                                    |                                                                                                    |
|                                                                                                    | 新签劳动合同用工备案                                                                                                    | 劳动合同变更                                                                                                    | <sup>a</sup> z <mark>P</mark>                                                                                                    | 续签劳动合同用工备量                                                                                                 |                                                                                                    | 解除/终止劳动合同用工备                                                                                                    | ž                                                                                                    |
| <ul> <li>✓ 辽宁省人</li> <li>→ C □</li> <li>☆ c □</li> <li>手机枚</li> </ul>                                                                                                    | <ul> <li>新弦劳动合同用工备案</li> <li>か近原和社会保護公:× +</li> <li> <ul> <li>https://ggfw.inrc.com.cn/ehr</li> <li> <ul></ul></li></ul></li></ul>                                                                                                    |                                                                                                    | 新家 EC                                                                                                    | <ul> <li>○ 续签劳动合同用工备者</li> <li>○ ○ ○ ○ ○ ○ ○ ○ ○ ○ ○ ○ ○ ○ ○ ○ ○ ○ ○</li></ul>                             | () (2) (2) (2) (2) (2) (2) (2) (2) (2) (                                                                                                    | 解除/核止劳动合同用工备 ○ み □ ( ○ み □ ( ○ み □ ( ○ み □ (                                                                                                    | 変<br>日 - 0<br>1<br>1<br>1<br>1<br>1<br>1<br>1<br>1<br>1<br>1<br>1<br>1<br>1<br>1<br>1<br>1<br>1<br>1<br>1                                                                                                    |
| <ul> <li>● 辽宁省人</li> <li>→ C Ω</li> <li>○ Δ</li> <li>○ Δ</li> <li>○</li></ul>                                                                                                    | <ul> <li>新笠劳动合同用工备案</li> <li>カ団馬和社会得趣公:× +</li> <li> <ul> <li>https://ggfw.inrccom.cn/ehr</li> <li></li></ul></li></ul>                                                                                                    | まx/si/enterprise/ui/#/company/la<br>全国人社: 會国知徳来 の6 政府副                                                                                                    | 踏蔵<br>borRelation/supplement ♪<br>た 【】 学习強風 ⊕ 大法会问                                                                                                    | <ul> <li>续签劳动台同用工备者</li> <li>… ∨ Q</li> <li>⊕ 中华人尽 ● 倒踏次長</li> </ul>                                       | e 回家企业 ② 辽宁兴<br>无限等 大运行                                                                                                    | 解除機造労助合同用工备<br>Q み 10 (<br>数: ● 大雄市・● 反成数<br>日中の                                                                                                    | <ul> <li>ネーローローローローローローローローローローローローローローローローローローロ</li></ul>                                                                                                    |
| <ul> <li>● ごうちん</li> <li>→ C ①</li> <li>☆ ペ ○ 手いぬ</li> <li>び 二 字 省人:</li> <li>首页 企业</li> </ul>                                                                                                    | 新笠劳动合同用工备案 5回源和社会保障公:× + ○ ● http://ggfw.inccom.cn/ehr □ 原原 ● 系统下载 ● 人力资源 □ 力资源和社会保障公共服务平台 K养老・ 新工の保障、 失业保障、 載                                                                                                    | <ul> <li>(1) 第初合同変更</li> <li>(2) 第初合同変更</li> <li>(2) (2) (2) (2) (2) (2) (2) (2) (2) (2)</li></ul>                                                                                                    | <ul> <li>         ・ 第3次系・人力関数     </li> </ul>                                                                                                    | <ul> <li>・・・・・・・・・・・・・・・・・・・・・・・・・・・・・・・・・・・・</li></ul>                                                    | <ul> <li>● 国家企业 ♥ 12+3</li> <li>元師母 大运市</li> <li>申請認文 単位</li> </ul>                                                                                                    | 解除機造労助合同用工备<br>Q ※ 10 (<br>RS ⊕ 大座市 ● 反成2<br>日心<br>1840 平・                                                                                                    | 法<br>ローロ<br>コ #1 上上 つ @<br>の<br>日本<br>(本)(本)(本)(本)                                                                                                    |
|                                                                                                    | 新笠劳动合同用工备案 b党源和社会领部公:× ↓ b党源和社会领部公:× ↓ b) かけりに//gdfw.lnc.com.cn/ehr c@ex 10 所た ● Mt05://gdfw.lnc.com.cn/ehr c@ex 10 所た ● Mt05://gdfw.lnc.com.cn/ehr c@ex 10 所在 ● Mt05://gdfw.lnc.com.cn/ehr c@ex 10 所在 ● Mt05://gdfw.lnc.com.cn/ehr c@ex 10 所在 ● Mt05://gdfw.lnc.com.cn/ehr c@ex 10 所在 ● Mt05://gdfw.lnc.com.cn/ehr c@ex 10 所在 ● Mt05://gdfw.lnc.com.cn/ehr c@ex 10 所在 ● Mt05://gdfw.lnc.com.cn/ehr c@ex 10 Mt05://gdfw.lnc.com.cn/ehr c@ex 10 Mt05: | <ul> <li>(小学校)</li> <li>(小学校)</li> <l< td=""><td><ul> <li>         ・ 算法の法案・人力展発     </li> </ul></td><td><ul> <li>・・・・・・・・・・・・・・・・・・・・・・・・・・・・・・・・・・・・</li></ul></td><td><ul> <li>● 国家企: ♥ 辽宇</li> <li>无脑器 大连出</li> <li>市場證文 • 軍性</li> </ul></td><td>解除:终止劳动合同用工备<br/>Q み ■ 【<br/>の3 ⊕ 大協市子 ● 反感2<br/>BP心<br/>AMR -</td><td>☆<br/>ロ – ロ<br/>■ ■ 上 □ @<br/>● 大連市主<br/>呼伯 OLEUIXM</td></l<></ul>                                                                                                    | <ul> <li>         ・ 算法の法案・人力展発     </li> </ul>                                                                                                    | <ul> <li>・・・・・・・・・・・・・・・・・・・・・・・・・・・・・・・・・・・・</li></ul>                                                    | <ul> <li>● 国家企: ♥ 辽宇</li> <li>无脑器 大连出</li> <li>市場證文 • 軍性</li> </ul>                                                                                                    | 解除:终止劳动合同用工备<br>Q み ■ 【<br>の3 ⊕ 大協市子 ● 反感2<br>BP心<br>AMR -                                                                                                    | ☆<br>ロ – ロ<br>■ ■ 上 □ @<br>● 大連市主<br>呼伯 OLEUIXM                                                                                                    |
|                                                                                                    | 新笠劳动合同用工备案<br>かと思想の社会領語公: ×                                                                                                    | <ul> <li>(小学校)</li> <li>(小学校)</li> <l< td=""><td>See<br/>DeprRelation/supplement ↓<br/>「 ■ 学习強国 ⊕ 大途金(<br/>・<br/>労助文系 ・ 人才認知</td><td><ul> <li>         ・・・・・・・・・・・・・・・・・・・・・・・・・・・・・</li></ul></td><td><ul> <li>● 国家企业 ② 辽字和</li> <li>元前時 大连市</li> <li>申请提交 = 単位</li> </ul></td><td>解除线 止劳动合同用工备 Q ※ □ [ Q ※ □ [ Q # 2 = 1 = 0  Q # 2 = 0  Q # 2 =</td><td>(京)<br/>日 - 日<br/>二 11 上 5 @<br/>注 1 上 5 @<br/>注 1 上 5 @<br/>(市)<br/>(市)<br/>(市)<br/>(市)<br/>(市)<br/>(市)<br/>(市)<br/>(市)</td></l<></ul> | See<br>DeprRelation/supplement ↓<br>「 ■ 学习強国 ⊕ 大途金(<br>・<br>労助文系 ・ 人才認知                                                                                                    | <ul> <li>         ・・・・・・・・・・・・・・・・・・・・・・・・・・・・・</li></ul>                                                  | <ul> <li>● 国家企业 ② 辽字和</li> <li>元前時 大连市</li> <li>申请提交 = 単位</li> </ul>                                                                                                    | 解除线 止劳动合同用工备 Q ※ □ [ Q ※ □ [ Q # 2 = 1 = 0  Q # 2 = 0  Q # 2 =                                                                                                    | (京)<br>日 - 日<br>二 11 上 5 @<br>注 1 上 5 @<br>注 1 上 5 @<br>(市)<br>(市)<br>(市)<br>(市)<br>(市)<br>(市)<br>(市)<br>(市)                                                                                                    |
| ● 辽宁省人     → C □     ☆     ☆     □ テ い     ☆     ☆     □ テ い     ☆     ☆     □ テ い     ☆     ☆     □ テ い     ☆     ☆     □ テ い     ☆     ☆     □     □      ☆     □     □     ☆     □     □     □     □     □     □     □     □     □     □     □     □     □     □     □     □     □     □     □     □     □     □     □     □     □     □     □     □     □     □     □     □     □     □     □     □     □     □     □     □     □     □     □     □     □     □     □     □     □     □     □     □     □     □     □     □     □     □     □     □     □     □     □     □     □     □     □     □     □     □     □     □     □     □     □     □     □     □     □     □     □     □     □     □     □     □     □     □     □     □     □     □     □     □     □     □     □     □     □     □     □     □     □     □     □     □     □     □     □     □     □     □     □     □     □     □     □     □     □     □     □     □     □     □     □     □     □     □     □     □     □     □     □     □     □     □     □     □     □     □     □     □     □     □     □     □     □     □     □     □     □     □     □     □     □     □     □     □     □     □     □     □     □     □     □     □     □     □     □     □     □     □     □     □     □     □     □     □     □     □     □     □     □     □     □     □     □     □     □     □     □     □     □     □     □     □     □     □     □     □     □     □     □     □     □     □     □     □     □     □     □     □     □     □     □     □     □     □     □     □     □     □     □     □     □     □     □     □     □     □     □     □     □     □     □     □     □     □     □     □     □     □     □     □     □     □     □     □     □     □     □     □     □     □     □     □     □     □     □     □     □     □     □     □     □     □     □     □     □     □     □     □     □     □     □     □     □     □     □     □     □     □     □     □     □     □     □     □     □     □     □     □     □     □     □     □     □     □     □     □     □     □    □    □    □    □    □    □    □    □    □    □ | 新笠劳动合同用工备案 か問題和社会領語公: × 中 か問題和社会領語公: × 中 か問題第二 計算 かけたが/ggfw.Inr.com.cn/ehr<br>環境 図 意味 計算条件載 会力設置 づき 力容認知和社会保障公共販労平台 (済ま 新工の原稿 - 失业原稿 - 載 大                                                                                                    | ま/si/enterprise/ui/#/company/ha<br>全国人社: ● 国務院米 GP 取得知<br>い<br>32 - 単HBME力議院 - 410年                                                                                                    | See Unit of the second second s | <ul> <li>         ・・・・・・・・・・・・・・・・・・・・・・・・・・・・・</li></ul>                                                  | <ul> <li>● 国家企业 ② 辽外</li> <li>元原碼 大连市</li> <li>申请提交 - 単純</li> </ul>                                                                                                    | (株式) (株式) (株式) (株式) (株式) (株式) (株式) (株式)                                                                                                    | 2 - 0<br>1 - 0<br>1 - 0<br>1 - 0<br>2 - 0<br>2 - 0    |
| ● 辽宁省人<br>→ C □<br>☆ - □ 手机成<br>☆ - □ 手机成<br>☆ - □ 手机成<br>章 刀 企業<br>- ○ 手机成<br>- ○ 手机成<br>- ○ 手机成<br>- ○ 手机成<br>- ○ 手机成<br>- ○ 手机成<br>- ○ 手机成<br>- ○ 手机成<br>- ○ 手机成<br>- ○ 手机成<br>- ○ 手机成<br>- ○ 手机成<br>- ○ 手机成<br>- ○ 手机成<br>- ○ 手机成<br>- ○ 手机成<br>- ○ 手机成<br>- ○ 手机成<br>- ○ 手机成<br>- ○ 手机成<br>- ○ 手机成<br>- ○ 手机成<br>- ○ 手机成<br>- ○ 手机成<br>- ○ - ○ ○ ○<br>- ○ - ○ ○ ○<br>- ○ - ○ ○ ○<br>- ○ - ○ ○ ○<br>- ○ - ○ ○ ○<br>- ○ - ○ - ○ ○<br>- ○ - ○ ○ ○<br>- ○ - ○ ○ ○<br>- ○ - ○ ○ ○ ○<br>- ○ - ○ ○ ○ ○ ○ ○ ○ ○ ○ ○ ○ ○ ○ ○ ○ ○ ○                                                                                                    | 新笠劳动合同用工备案 か忠原和社会領域公: × + か忠原和社会領域公: × + か忠原和社会領域公: × + から思うな、「」、、、、、、、、、、、、、、、、、、、、、、、、、、、、、、、、、、、                                                                                                    | ま/si/enterprise/ui/#/company/ha<br>全国人社: ● 国外技術 の5 取行組<br>・<br>32 - 単化版的力論化 - 単化の                                                                                                    | <ul> <li>         ・ 予切決系・人力振然     </li> </ul>                                                                                                    | <ul> <li>(</li></ul>                                                                                       | <ul> <li>● 風家企业 ② 辽外</li> <li>予二期時間交。 単純</li> <li>社会信用代码</li> </ul>                                                                                                    | 解除が终止労助合同用工業 ○ 後 □ 1 ○ 後 □ 1 ○ ● 大阪市子 ● 氏成以 ○ ● 大阪市子 ● 氏成以 ○ ● 大阪市子 ● 氏成以 ○ ● 大阪市子 ● 氏成以 ○ ● 大阪市子 ● 氏成以 ○ ● 大阪市子 ● 氏成以 ○ ● 大阪市子 ● 氏成以 ○ ● 大阪市子 ● 氏成以 ○ ● 大阪市子 ● 氏成以 ○ ● 大阪市子 ● 氏成以 ○ ● 大阪市子 ● 氏成以 ○ ● 大阪市子 ● 氏成以 ○ ● 大阪市子 ● 氏成以 ○ ● 大阪市子 ● 氏成以 ○ ● 大阪市子 ● 氏成以 ○ ● 大阪市子 ● 氏成以 ○ ● 大阪市子 ● 氏成以 ○ ● 大阪市子 ● 氏成以 ○ ● 大阪市子 ● 氏成以 ○ ● 大阪市子 ● 氏成い ○ ● 大阪市子 ● 氏成い ○ ● 日 ● 大阪市子 ● 日 ● 日 ● 日 ● 日 ● 日 ● 日 ● 日 ● 日 ● 日 ●                                                                                                    | 2 - 0<br>1 11 上 5 @<br>下が中た<br>平位 の混出系统                                                                                                    |
| ✓ 近今官八<br>→ C C<br>立章 - □ 手印成<br>过于合人<br>百 企業<br>劳动合同补强<br>备案管理机构<br>单位名称<br>公院参码等码                                                                                                    | 新笠劳动合同用工备案 か原源印社会領導公 × 中 命 https://ggfw.lnr.com.cn/ehr (二次 原 原 原 所 新年、 人力送所 4 年) 力 资源和社会保障公共服务平台 (本本本本本本本本本本本本本本本本本本本本本本本本本本本本本本本本本本本本                                                                                                    | <ul> <li>         ・</li> <li>         ・</li></ul>                                                                                                    | <ul> <li>         ・ 参加文系 ・ 人才総称     </li> </ul>                                                                                                    | <ul> <li>・・・・・・・・・・・・・・・・・・・・・・・・・・・・・・・・・・・・</li></ul>                                                    | <ul> <li>(中) 国家企业 (*) 近今日</li> <li>(*) 近今日</li> <li>(*) 近今</li></ul> | (株式) (株式) (株式) (株式) (株式) (株式) (株式) (株式)                                                                                                    | 変                                                                                                    |
|                                                                                                    | 新笠秀均合同用工备案 か原源印社会例除公 × + 合 https://gfw.inc.com.cn/ehr 深深 国 京东 副 系統下戦 ● 人力選び ● オ 力資源和社会保障公共服务平台 K希本 新正の保険。 失业保険。 載 R请选择- 大進市「二二二二二二一中心 新笠                                                                                                    | 第初合同変更           ss/si/enterprise/u/%/company/la           金鼠人社 ● 国務院学 06 政府副           出           出           数・ 影地図が意识 ● 収久           以 ● 影地図が意识 ● 収久           実施           実施                                                                                                    | <ul> <li>▲ 金</li> <li>borRelation/supplement </li> <li>● 大法会印</li> <li>● 大法会印</li> <li>● 方法文系 ・ 人才高校</li> <li>● 小道送探</li> </ul>                                                                                                    | <ul> <li>・・・・・・・・・・・・・・・・・・・・・・・・・・・・・・・・・・・・</li></ul>                                                    | <ul> <li>(中) 国家企业) (*) 近今日</li> <li>(*) 近今日</li> <li>(*) 近今日</li> <li>(*) 近今日</li> <li>(*) 近今日</li> <li>(*) 近今日</li> <li>(*) 近今日</li> <li>(*) 近今日</li> <li>(*) 近今日</li> <li>(*) 近今日</li> <li>(*) 近今日</li> <li>(*) 近今日</li> <li>(*) 近金日</li> <li>(*) 近金日</li> <li>(*) 近金日</li> <li>(*) 近金日</li> </ul>                                                                                                    | Q 从 ■ [<br>Q 从 ■ [<br>Q 从 ■ [<br>Q ↓ = 100<br>000<br>000<br>000<br>000<br>000<br>000<br>000                                                                                                    | 変                                                                                                    |
|                                                                                                    | 新笠秀助合同用工备案 か出現年以上会例除公:× + 一 https://gfw.inrc.com.cn/ehr 「 一 https://gfw.inrc.com.cn/ehr 「 一 市法、 ● https://gfw.inrc.com.cn/ehr 「 一 市法、 ● 新工の回路。 失业回路。 就 又 - 「市法路 大進市::::::::::::::::::::::::::::::::::::                                                                                                    |                                                                                                    | ★家                                                                                                    | <ul> <li>・・・・・・・・・・・・・・・・・・・・・・・・・・・・・・・・・・・・</li></ul>                                                    | <ul> <li>(中) 国家企业 ② 辽学祝<br/>天和93章 大道市村<br/>申请課題 - 単構</li> <li>社会信用代码</li> <li>社会信用代码</li> <li>11生日期</li> <li>台利店来日期</li> </ul>                                                                                                    | Q 从 ■ (1953)<br>(1953)<br>(1953) | ★ □ - □ ★ □ + □  ★ □ + □  ★ □ + □  ★ □ + □  ★ □ + □  ★ □ + □  ★ □ + □  ★ □ + □  ★ □ + □  ★ □ + □  ★ □ + □  ★ □ + □  ★ □ + □  ★ □ + □  ★ □ + □  ★ □ + □  ★ □ + □  ★ □ + □  ★ □ + □  ★ □ + □  ★ □ + □  ★ □ + □  ★ □ + □  ★ □ + □  ★ □ + □  ★ □ + □  ★ □ + □  ★ □ + □  ★ □ + □  ★ □ + □  ★ □ + □  ★ □ + □  ★ □ + □  ★ □ + □  ★ □ + □  ★ □ + □  ★ □ + □  ★ □ + □  ★ □ + □  ★ □ + □  ★ □ + □  ★ □ + □  ★ □ + □  ★ □ + □  ★ □ + □  ★ □ + □  ★ □ + □  ★ □ + □  ★ □ + □  ★ □ + □  ★ □ + □  ★ □ + □  ★ □ + □  ★ □ + □  ★ □ + □  ★ □ + □  ★ □ + □  ★ □ + □  ★ □ + □  ★ □ + □  ★ □ + □  ★ □ + □  ★ □ + □  ★ □ + □  ★ □ + □  ★ □ + □  ★ □ + □  ★ □ + □  ★ □ + □  ★ □ + □  ★ □ + □  ★ □ + □  ★ □ + □  ★ □ + □  ★ □ + □  ★ □ + □  ★ □ + □  ★ □ + □  ★ □ + □  ★ □ + □  ★ □ + □  ★ □ + □  ★ □ + □  ★ □ + □  ★ □ + □  ★ □ + □  ★ □ + □  ★ □ + □  ★ □ + □  ★ □ + □  ★ □ + □  ★ □ + □  ★ □ + □  ★ □ + □  ★ □ + □  ★ □ + □  ★ □ + □  ★ □ + □  ★ □ + □  ★ □ + □  ★ □ + □  ★ □ + □  ★ □ + □  ★ □ + □  ★ □ + □  ★ □ + □  ★ □ + □  ★ □ + □  ★ □ + □  ★ □ + □  ★ □ + □  ★ □ + □  ★ □ + □  ★ □ + □  ★ □ + □  ★ □ + □  ★ □ + □  ★ □ + □  ★ □ + □  ★ □ + □  ★ □ + □  ★ □ + □  ★ □ + □  ★ □ + □  ★ □ + □  ★ □ + □  ★ □ + □ <                                                                                                    |
|                                                                                                    | 新笠劳动合同用工备案      か読薄印は会例除公: × +      金 ▲ https://gdw.inc.com.cn/ebr      マス 国 東京 ● 系統下載 ● 人力波声 4 2      力 资源和社会保障公共服务平台      大连市:::::::::::::::::::::::::::::::::                                                                                                    |                                                                                                    | <ul> <li>▲ 索</li> <li>● prike ● 大店会()</li> <li>● 気が次系 ● 人店会()</li> <li>● 気が次系 ● 人方画気</li> </ul>                                                                                                    | <ul> <li>◆ 续签劳动合同用工备者</li> <li>● 中华人际 ● 保障农民</li> <li>● 专业状体报名管理。</li> </ul>                               |                                                                                                    | Q & ■ (日本)<br>(1) (1) (1) (1) (1) (1) (1) (1) (1) (1)                                                                                                    | ☆<br>□ - □<br>□ - □<br>□ - |
|                                                                                                    | 新笠劳动合同用工备案           かご添切した会例ゆ公: × +           ● https://gdw.inc.com.cn/ebr           確認         ● https://gdw.inc.com.cn/ebr           確認         ● https://gdw.inc.com.cn/ebr           確認         ● https://gdw.inc.com.cn/ebr           確認         ● https://gdw.inc.com.cn/ebr           確認         ● Attps://gdw.inc.com.cn/ebr           確認         ● Attps://gdw.inc.com.cn/ebr           確認         ● Attps://gdw.inc.com.cn/ebr           () 方资源和社会保障公共服务 平台         ● Attp://gdw.inc.com.cn/ebr           () 方资源和社会保障公共服务 平台         ● Attp://gdw.inc.com.cn/ebr           () 方资源和社会保障公共服务 平台         ● Attp://gdw.inc.com.cn/ebr           () 方资源和社会保障公共服务 平台         ● Attp://gdw.inc.com.cn/ebr           () 方流路-         ● 新浩           () 市法路-         ● Attp://gdw.inc.com.cn/ebr           () 市法路-         ● Attp://gdw.inc.com.cn/ebr           () 市法路-         ● Attp://gdw.inc.com.cn/ebr           () 市法路-         ● Attp://gdw.inc.com.cn/ebr                                                                                                    |                                                                                                    | <ul> <li>▲ 索</li> <li>borRelation/supplement ◆</li> <li>● 立 学习33周 ⊕ 大连会作</li> <li>● 気が次系 ◆ 人才展频</li> <li>● 小道法序</li> <li>● 一請法序</li> <li>● 一请法序</li> </ul>                                                                                                    | <ul> <li>・・・・・・・・・・・・・・・・・・・・・・・・・・・・・・・・・・・・</li></ul>                                                    |                                                                                                    | Q → U U<br>() → U U<br>() → U U<br>() → U U<br>() → U U<br>() → U U<br>() → U<br>() → U<br>( | ☆<br>□ - 0<br>□ :: 上 つ @<br>□ :: 上 つ @<br>IFf @ JRHISK                                                                                                    |
|                                                                                                    | 新笠劳动合同用工备案     かறி薄心社会倒除公: × +     金    金    金    https://gdw.inc.com.cn/ebr     確決     電    金    和拉方://gdw.inc.com.cn/ebr     確決     電    電    本純下載    ● 人力送声    ダ    ま     力资源和社会保障公共服务平台     よ株者。    新工の保障。    失业保障。    載     ス     て     「请选择     「请选择     「请选择     「请选择     「请选择     「请选择     「请选择     「请选择     「请选择     「请选择     「请选择     「请选择     「请选择     「请选择     「「请选择     」                                                                                                    |                                                                                                    | <ul> <li>▲ 索</li> <li>borRelation/supplement ◆</li> <li>● プラ33属 ⊕ 大连会作</li> <li>● の初次系 ◆ 人才展频</li> <li>● 小道法择</li> <li>● 一请选择</li> <li>● 一请选择</li> </ul>                                                                                                    | <ul> <li>◆ 续签劳动合同用工备者</li> <li>● 中华人民 ● 保障农民</li> <li>● 专业状態服装管型</li> <li>● 专业状態服装管型</li> </ul>            |                                                                                                    | ○     ※     ●     ●     ●     ●     ●     ●     ●     ●     ●     ●     ●     ●     ●     ●     ●     ●     ●     ●     ●     ●     ●     ●     ●     ●     ●     ●     ●     ●     ●     ●     ●     ●     ●     ●     ●     ●     ●     ●     ●     ●     ●     ●     ●     ●     ●     ●     ●     ●     ●     ●     ●     ●     ●     ●     ●     ●     ●     ●     ●     ●     ●     ●     ●     ●     ●     ●     ●     ●     ●     ●     ●     ●     ●     ●     ●     ●     ●     ●     ●     ●     ●     ●     ●     ●     ●     ●     ●     ●     ●     ●     ●     ●     ●     ●     ●     ●     ●     ●     ●     ●     ●     ●     ●     ●     ●     ●     ●     ●     ●     ●     ●     ●     ●     ●     ●     ●     ●     ●     ●     ●     ●     ●     ●     ●     ●     ●     ●     ●     ●     ●     ●     ●     ●     ●<                                                                                                    | ☆<br>□ - 0<br>□ :: 上 つ @<br>で ⊕ 大家市会<br>¥Pf介 O3限出系统                                                                                                    |
|                                                                                                    | 新笠劳动合同用工备案           かご薄切け会例ゆ公:x         +           ・         ・           ・         ・           ・         ・           ・         ・           ・         ・           ・         ・           ・         ・           ・         ・           ・         ・           ・         ・           ・         ・           ・         ・           ・         ・           ・         ・           ・         ・           ・         ・           ・         ・           ・         ・           ・         ・           ・         ・           ・         ・           ・         ・           ・         ・           ・         ・           ・         ・           ・         ・           ・         ・           ・         ・           ・         ・           ・         ・           ・         ・           ・         ・           ・         ・           ・         ・                                                                                                    |                                                                                                    | <ul> <li>▲ 索</li> <li>borRelation/supplement ◆</li> <li>● 10 字 73%用 ⊕ 大连会任</li> <li>● 50 切次系 ● 人支送会任</li> <li>● 50 切次系 ● 人支送会任</li> <li>● 50 切次系 ● 人支送会任</li> </ul>                                                                                                    | <ul> <li>◆ 续送劳动合同用工备者</li> <li>● 中华人民 ● 保障求民</li> <li>● 专业均衡和名質型</li> <li>● 专业均衡和名質型</li> </ul>            | 田家企业 ② ユジネ<br>大師郡<br>北清理文 3 単位<br>北古田期<br>台岡西東日期<br>星吉特拜工时<br>合同工資金額<br>工作内位                                                                                                    | ○     ※     □     □       ○     ※     □     □       ○     ※     □     □       ○     ※     □     □       ○     ※     □     □       ○     ※     □     □       ○     ○     ○     ○       ○     ○     ○     ○       ○     ○     ○     ○       ○     ○     ○     ○       ○     ○     ○     ○       ○     ○     ○     ○       ○     ○     ○     ○       ○     ○     ○     ○       ○     ○     ○     ○       ○     ○     ○     ○       ○     ○     ○     ○       ○     ○     ○     ○                                                                                                    | ☆<br>□ - 0<br>□ :: 上 つ @<br>FF ⊕ 大法市会<br>¥P67 Q1R4135645                                                                                                    |
|                                                                                                    | 新笠劳边合同用工备案           かご薄切け会明時公:x         +           ・         ・           ・         ・           ・         ・           ・         ・           ・         ・           ・         ・           ・         ・           ・         ・           ・         ・           ・         ・           ・         ・           ・         ・           ・         ・           ・         ・           ・         ・           ・         ・           ・         ・           ・         ・           ・         ・           ・         ・           ・         ・           ・         ・           ・         ・           ・         ・           ・         ・           ・         ・           ・         ・           ・         ・           ・         ・           ・         ・           ・         ・           ・         ・           ・         ・           ・         ・                                                                                                    |                                                                                                    | <ul> <li>▲ 索</li> <li>borRelation/supplement ◆</li> <li>● 「2 学习33周 ⊕ 大连会任</li> <li>● 分切次系 ● 人送会任</li> <li>● 分切次系 ● 人当該好</li> <li>● 小市法序</li> <li>● 一市法序</li> <li>● 一市法序</li> <li>● 一市法序</li> </ul>                                                                                                    | <ul> <li>         は弦劳动自同用工名者         <ul> <li>             ・ ・ ● ののののののののののののののののののののの</li></ul></li></ul> |                                                                                                    | Q × □ □     C      S22102246                                                                                                    | ☆<br>□ - 0<br>□ :: 上 つ ©<br>Fr ⊕ 大路市会<br>¥P67 Q184135465                                                                                                    |

(六)备案信息查询

用人单位如需查询劳动者备案信息,可以选择"劳动关系" 下拉菜单——"劳动关系"——点击"备案信息查询"——进行 待审批/已审批信息查询。

| 😂 🧧 辽宁省人力资源和社会保障公: × 🕇                             |                                                                      |                                                     | Υ – Δ ×                                                                                                    |
|----------------------------------------------------|----------------------------------------------------------------------|-----------------------------------------------------|----------------------------------------------------------------------------------------------------|
|                                                    | /enterprise/ui/#/home                                                |                                                     |                                                                                                    |
|                                                    | AI 🤮 國務統決 😘 政府架局 🧖 学习强度                                              |                                                     |                                                                                                    |
| 辽宁省人刀资源机社会保障公共服务半台                                 |                                                                      | 单位编                                                 | 号(养老):21020717 单位编号(失业):21020717                                                                                                    |
| 首页 企业券さ ▼ 新工坊保絵 ▼ 失业保絵 ▼                           | 职业能力建设 ▼ 机关 ▼ 劳动关系                                                   | ▲ 人才服务 ◆ 专业转换报名管理 ◆ 申请                              | 跤▼ 审核结果▼                                                                                                    |
|                                                    | 劳动:<br>企业美老网上经办                                                      | 关系 > 劳动合同新签                                         | 劳动合同续签                                                                                                    |
| 业务办理提示:参保单位申请补缴202                                 | 3年1月至8月缴费基数差                                                         | 薪酬调查 > 劳动合同变更                                       | 劳动合同解除/终止                                                                                                    |
| 请 ), 于2023年12月征期结束前补缴基                             | 数差额免征滞纳金。已办 <sub>劳务</sub> ;<br>员,4                                   | 底遣管理 > 劳动合同补录                                       | 单位信息维护                                                                                                    |
|                                                    | 企业                                                                   | 书面审査 ><br>备案信息打印                                    | 备案信息查询                                                                                                    |
| 商提交业务                                              | 「市核中业务」                                                              |                                                     |                                                                                                    |
| 企业养老常用功能                                           |                                                                      |                                                     |                                                                                                    |
| 1770 职工参保登记                                        | 人员缴费中断                                                               | 1000 职工缴费                                           |                                                                                                    |
| 单位应收核定申请                                           | 退休申请                                                                 | 人员邀费恢复                                              |                                                                                                    |
| 劳动关系业务功能                                           |                                                                      |                                                     | ۲                                                                                                    |
| 新签劳动合同用工备案                                         | 劳动合同变更备案                                                             | 续签劳动合同用工备案                                          | 解除/终止劳动合同用工备案                                                                                                    |
| <ul> <li> <sup>●</sup> 辽宁省人力進漸和社会開始: × +</li></ul> | terprise/ui/考/company/laborRelation/quu<br>会 国務統法 - Op 政府系派 - M 学习強固 | tryNew 🖌 … V 0<br>● 大陸全音 ⊕ 中华人尽 🎂 開始衣尽 ⊕ 国家:<br>元和5 | 日 - 日 ×<br>Q & ■ ■ ■ とり ② 三<br>21 ③ 275% ●大雄市 ● Q成发音 ●大雄市 >><br>日 大雄市 ● Q成发音 ●大雄市 >><br>日 大雄市 ● Q成发音 ●大雄市 >><br>日 大雄市 ● Q成发音 ●大雄市 >><br>日 大雄市 ● Q成发音 ●大雄市 >><br>日 大雄市 ● Q成发音 ●大雄市 >><br>日 大雄市 ■ ● (月) ● (月) ● |
| 首页 企业养老 ・ 新工伤保险 ・ 失业保险 ・ 就业 ・                      | 职业能力建设 → 机关 → 劳动关系                                                   | <ul> <li>人才服务 → 专业转换报名管理 → 申请</li> </ul>            | 該 ◆ 审総结果 ◆                                                                                                    |
| 待审批信息 已审批信息                                        |                                                                      |                                                     |                                                                                                    |
| 备案信息查询                                             |                                                                      |                                                     |                                                                                                    |
| 身份证号                                               | 姓名                                                                   |                                                     | 业务关型 、                                                                                                    |
| 备安日期自                                              | ■ 备家日期至                                                              |                                                     |                                                                                                    |
| M ( ( ( ( ( ( ( ( ( ( ( ( ( ( ( ( ( ( (            |                                                                      |                                                     | <b>童</b> 询 重置                                                                                                    |
| ✓ 业务类型 备案日期 数据状态 审核                                | §不通过原因 公民身份号码                                                        | 姓名 性别 民族                                            | 出生日期 合同开始日期 合同结束日期 合同                                                                                                    |
|                                                    |                                                                      |                                                     |                                                                                                    |
|                                                    |                                                                      |                                                     |                                                                                                    |

## 三、系统操作注意事项

(一)如系统提示单位信息不存在或未查询到个人信息,请用人单位先进行单位信息维护或个人信息维护,后进行劳动合同新签、续签、变更、解除/终止等操作。

(二)系统中所有红色字体显示的项目均为必填项,需用人 单位如实准确填写,并上传相关申请表,请先保存、上传申请表 再提交,提交后系统自动审核。

(三)劳动用工备案信息系统自动审核通过后,各级劳动用工备案经办部门将无权对数据进行增加、删除、修改等操作,请用人单位依法依规办理劳动用工备案业务。

## 四、具体咨询电话

(一)用人单位在辽宁省劳动用工备案系统办理劳动用工备
 案业务时,如遇问题可在辽宁省人力资源和社会保障公共服务平
 台首页右下角"劳动关系相关下载"中下载相关操作视频。

(二)用人单位在辽宁省劳动用工备案系统办理劳动用工备 案业务时,如遇问题可向大连市各级劳动用工备案经办部门咨 询。具体咨询电话如下:

| 市本级: 83709359    | 中山区:  | 82565638 |
|------------------|-------|----------|
| 西岗区: 39661817    | 沙河口区: | 84590256 |
| 甘井子区: 86558155   | 旅顺口区: | 81616329 |
| 普兰店区: 83112987   | 瓦房店市: | 85612501 |
| 庄河市: 89118581    | 长海县:  | 89882505 |
| 金普新区: 65891580   | 高新区:  | 84755097 |
| 长兴岛经济区: 85283613 |       |          |